#### UTILISER DES VARIABLES DANS LES SCRIPTS

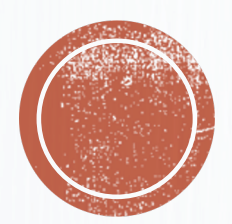

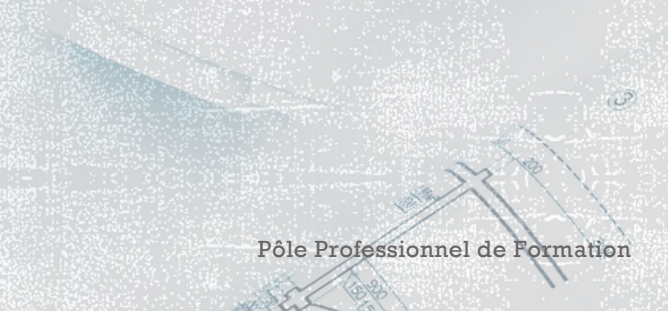

#### UTILISATION DES VARIABLES

- L'utilisation de variables est un point clé pour vous aider à construire des scripts complexes. Elles vont vous permettre de segmenter vos scripts en plusieurs parties et de les rendre plus lisibles
- Vous pouvez définir le nom de vos variables de façon arbitraire

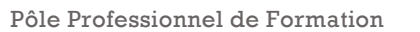

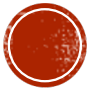

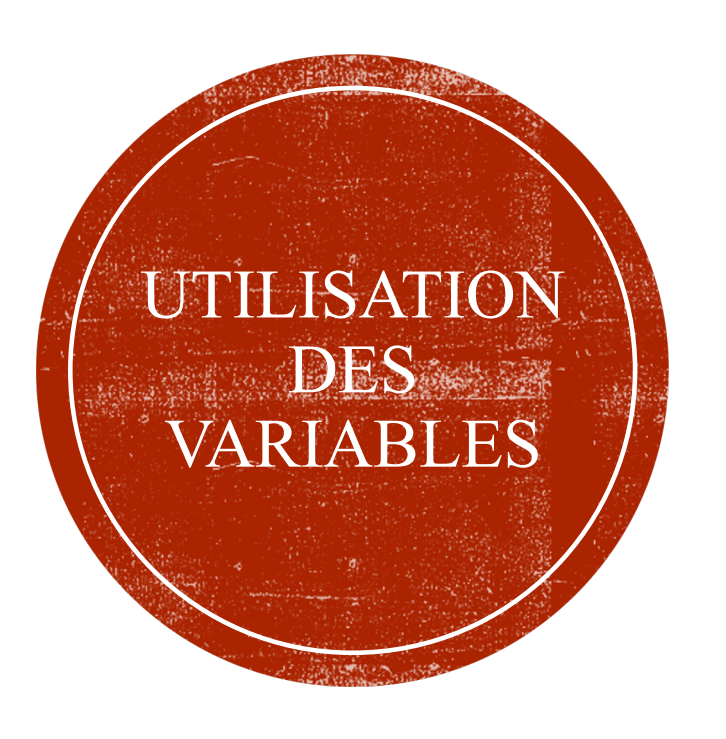

- Pour créer une variable, il est nécessaire de respecter les points suivants :
- Une variable se matérialise par un \$ suivi de lettres majuscules et/ou minuscules puis du signe égal pour définir ce à quoi elle réfère
- Elle ne peut jamais commencer par un chiffre
- Elle ne doit pas comporter d'espaces
- Exemple : **\$MaVariable = ...**

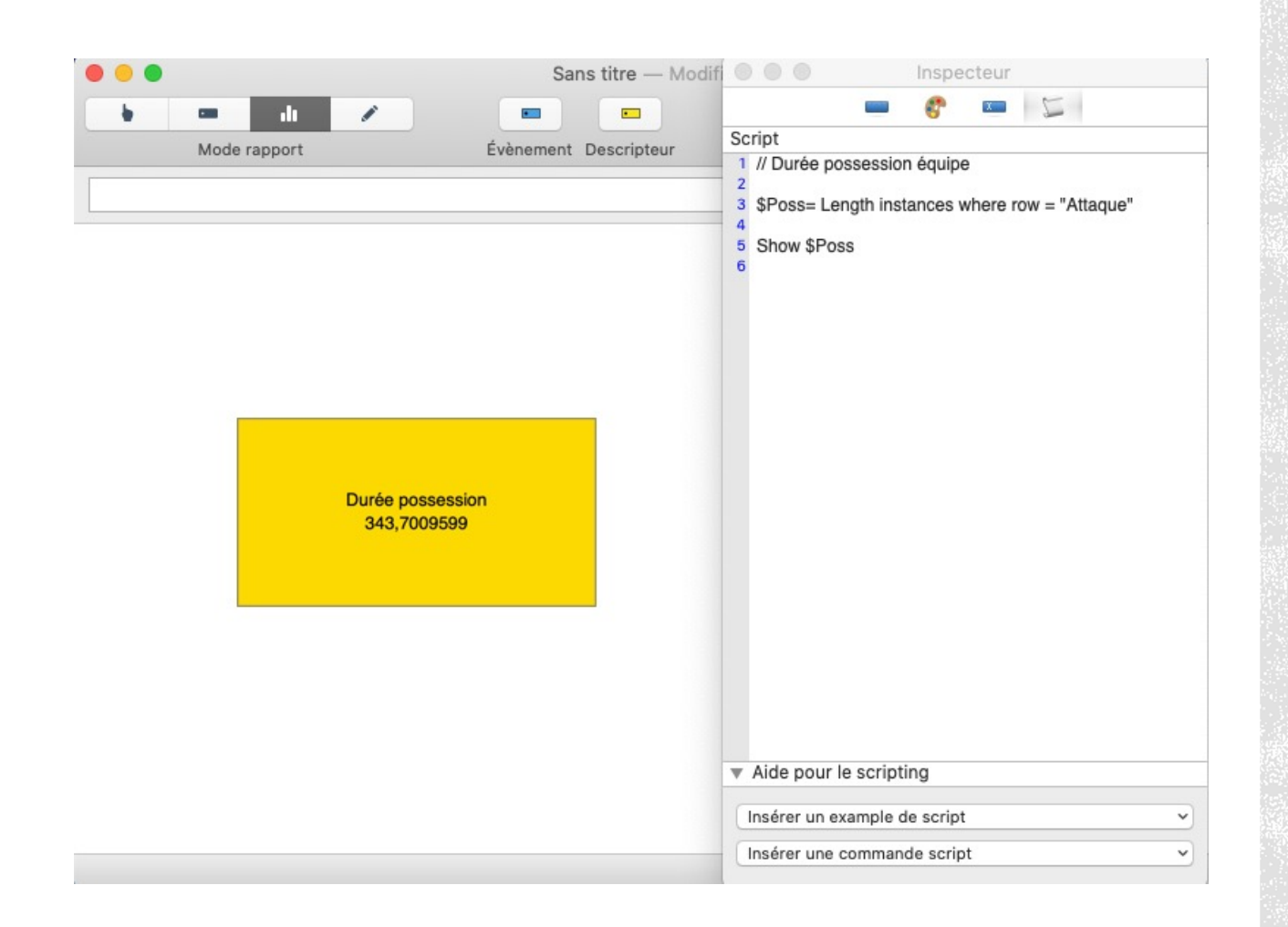

Olivier Degrenne, PhD

#### DURÉE DES SÉQUENCES

- Dans l'exemple ici présent, nous voulons connaitre la durée des séquences d'attaque
- Pour cela, nous créons une variable
   \$Poss qui est un nom posé arbitrairement
- Puis nous entrons la commande
   Length instances where row =
   "Attaque"

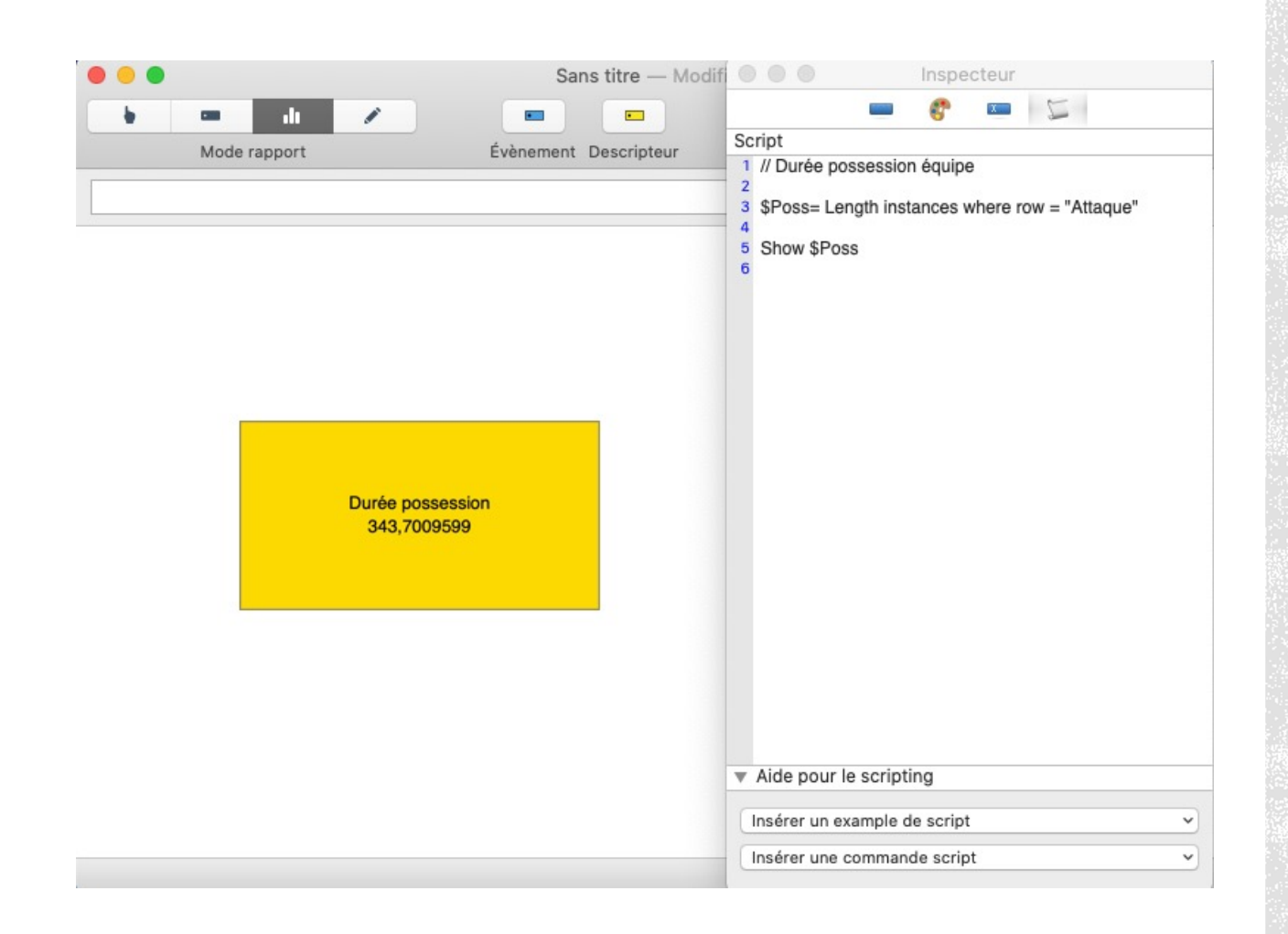

Olivier Degrenne, PhD

#### DURÉE DES SÉQUENCES

Length instances where row = "Attaque"

 Cette commande signifie durée de l'ensemble des séquences contenues dans la ligne « Attaque »

 Vous remarquerez que le résultat est présenté en secondes (dans le bouton)

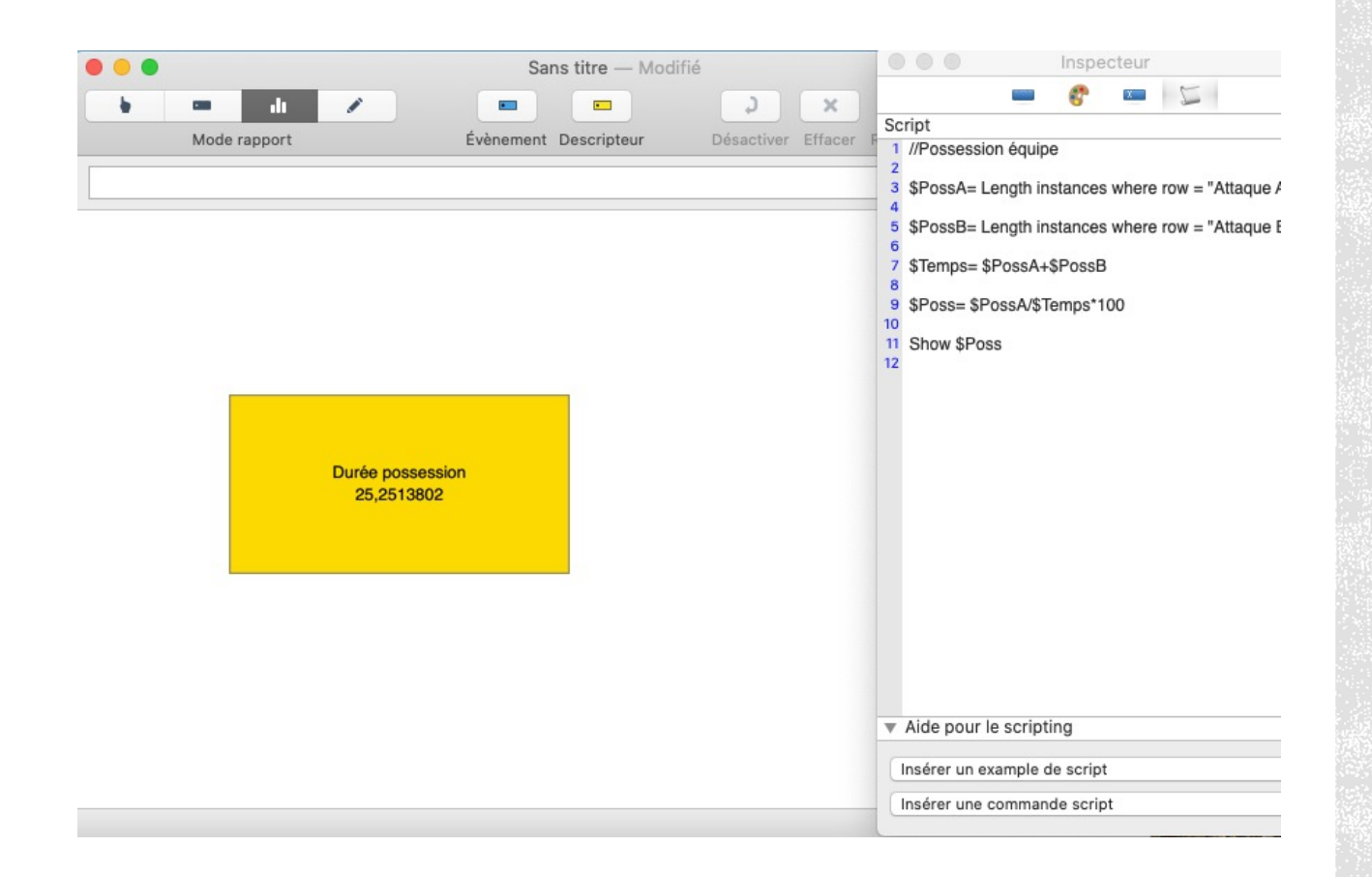

CALCULER LE POURCENTAGE DE POSSESSION

Length instances where row = "Attaque"

 Cette commande signifie durée de l'ensemble des séquences contenues dans la ligne « Attaque »

 Vous remarquerez que le résultat est présenté en secondes (dans le bouton)

Olivier Degrenne, PhD

|              |                                                 | 🔤 😵 📼 📡                                                                                                    |
|--------------|-------------------------------------------------|----------------------------------------------------------------------------------------------------|
| Mode rapport | Évènement Descripteur                           | Script<br>1 // Durée possession équipe<br>2<br>3 \$Poss= Length instances where row = "Attaque"<br>4 \$Show Timer (\$Poss, 0) |
|              | Durée possession<br>0:05:43                     |                                                                                                    |
|              | Sans titre — M                                  | Aide pour le scripting     Insérer un example de script     Insérer une commande script                                       |
|              |                                                 | - 8 - 5                                                                                                    |
| Mode rapport | Évènement Descripteur                           | Script  // Durée possession équipe                                                                                            |
|              |                                                 | 2                                                                                                    |
|              |                                                 | 3 \$Poss= Length instances where row = "Attaque"                                                                              |
|              |                                                 | <ul> <li>\$Poss= Length instances where row = "Attaque"</li> <li>Show Timer2 (\$Poss, 0)</li> </ul>                           |
|              | Durée possession<br>5:43                        | \$Poss= Length instances where row = "Attaque"<br>Show Timer2 (\$Poss, 0)<br>6                                                |
|              | Durée possession<br>5:43                        | \$Poss= Length instances where row = "Attaque"<br>Show Timer2 (\$Poss, 0)<br>5                                                |
|              | Durée possession<br>5:43<br>Olivier Degrenne, P | \$Poss= Length instances where row = "Attaque"<br>5 Show Timer2 (\$Poss, 0)<br>6 Now Timer2 (\$Poss, 0)                       |

#### MODIFIER LE FORMAT DES RÉSULTATS TEMPORELS

- Il est possible de modifier le format d'affichage du temps de possession
- Pour cela, il faut intégrer la fonction Timer dans la dernière ligne de script en faisant Show Timer (\$Poss, 0)
- Entre parenthèse, inscrire la variable à convertir (ici \$Poss) puis le nombre de décimales (ici 0)
- Timer inscrit les données au format HH:MM:SS
- Timer2 inscrit les données au format MM:SS

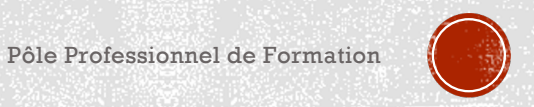

### CALCULER LE POURCENTAGE DE POSSESSION

| Sans titre — Modifié        |                                                                                                    |
|-----------------------------|----------------------------------------------------------------------------------------------------|
|                             | × • • •                                                                                                    |
| ement Descripteur Désactive | Effacer F                                                                                                    |
|                             | <ul> <li>1 //Possession equipe</li> <li>2</li> <li>3 \$PossA= Length instance</li> <li>4 \$PossB= Length instance</li> <li>7 \$Temps= \$PossA+\$Pos:</li> <li>8 \$Poss= \$PossA+\$Temps</li> <li>10</li> <li>11 Show \$Poss</li> </ul> |
|                             | <ul> <li>Aide pour le scripting</li> </ul>                                                                                                    |
|                             | Insérer un example de scr                                                                                                    |
|                             | Insérer une commande sc                                                                                                    |

- Pour calculer le pourcentage de possession, il est nécessaire de combiner plusieurs variables
- D'abord, il faut calculer la durée de la possession de votre équipe
- Puis la durée de possession de l'adversaire
- Ensuite, on additionne ces deux données pour avoir le temps de jeu effectif
- Ensuite on divise la durée de possession par le temps de jeu effectif qu'on multiplie par 100 pour avoir le pourcentage

Pôle Professionnel de Formation

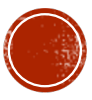

# ARRONDIR UN RÉSULTAT

| • •          | Sans titre — Mod      | lifié           | Ins                                                                                                    |
|--------------|-----------------------|-----------------|----------------------------------------------------------------------------------------------------|
| - di 🖉       |                       | 2 ×             | - 6                                                                                                    |
| Mode rapport | Évènement Descripteur | Désactiver Effa | Script                                                                                                    |
| Durée        | ossession<br>5,3      |                 | <ul> <li>1 //Possession equipe</li> <li>2 \$PossA= Length instance</li> <li>4 \$\$PossB= Length instance</li> <li>6 \$Temps= \$PossA+\$Poss</li> <li>9 \$Poss= \$PossA/\$Temps</li> <li>10 \$\$Tow Round (\$Poss,1)</li> <li>12</li> </ul> |
|              |                       |                 | <ul> <li>Aide pour le scripting</li> </ul>                                                                                                    |
|              |                       |                 | Insérer un example de scr                                                                                                    |
|              |                       |                 | Insérer une commande so                                                                                                    |

- Pour présenter le résultat arrondi, il faut ajouter la fonction Round dans la dernière ligne de script
- Entre parenthèse, inscrire la variable à convertir (ici \$Poss) puis le nombre de décimales (ici 1)

Pôle Professionnel de Formation

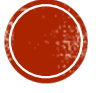

#### AJOUTER UNE CHAINE DE CARACTÈRE DANS UN RÉSULTAT

| 000 |              |                          |           | Sans titre  | — Modifié  | 00                                                                                                    |                                                                                                    | Inspe                                                                                   | cteur              |    |
|-----|--------------|--------------------------|-----------|-------------|------------|----------------------------------------------------------------------------------------------------|----------------------------------------------------------------------------------------------------|-----------------------------------------------------------------------------------------|--------------------|----|
| •   | an di        | 1                        |           | •           | 2          |                                                                                                    |                                                                                                    | 67                                                                                      | x                  |    |
|     | Mode rapport | Durée possessi<br>25.3 % | Évènement | Descripteur | Désactiver | Script<br>1 //Posse<br>2<br>3 \$Poss/<br>4<br>5 \$Poss/<br>6 \$Poss/<br>6 \$Poss/<br>10<br>11 Show I<br>12<br>▼ Aide po<br>Insérer u | ession équi<br>A= Length i<br>3= Length i<br>s= \$PossA<br>= \$PossA/\$<br>Round (\$Po<br>Dur le scrip<br>un example<br>une commai | pe<br>nstances<br>+\$PossB<br>Temps*11<br>oss,1) + "<br>ting<br>de script<br>nde script | where<br>000<br>%" | ro |

 Enfin, puisque la fenêtre de rapport est un outil de visualisation des données, il est important d'ajouter les % lorsqu'il s'agit de pourcentage pour faciliter la lecture

 Pour cela ajouter + « % » dans la ligne de script show

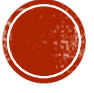

#### FAIRE UN RATIO TIRS CADRÉS/TIRS

| •                                 | Sans titre — Modifie           | 000                                                                                                    | inspecteur                                                                                     |
|-----------------------------------|--------------------------------|----------------------------------------------------------------------------------------------------|------------------------------------------------------------------------------------------------|
| e 🔲 🖉 🖉                           | 0 = -                          |                                                                                                    | - 😤 🚥                                                                                          |
| Mode rapport<br>Ratio Tir<br>50 ' | Exécuter Évènement Descripteur | Script<br>1 // Ratio Tir cac<br>2<br>3 \$TC= Count "<br>4<br>5 \$Tir= Count "T<br>6<br>7 \$Ratio= \$TC/\$<br>8<br>9 Show Round (<br>10 | Irés / tir<br>Tir Cadré" where row<br>Tir" where row = "Atta<br>STIr*100<br>\$Ratio, 1) + " %" |
|                                   |                                | <ul> <li>Aide pour le s</li> </ul>                                                                                                    | cripting                                                                                       |
|                                   |                                | Insérer up exam                                                                                                    | ple de script                                                                                  |
|                                   |                                | inserer un exam                                                                                                    | ipro de portipi                                                                                |

 Pour calculer le ratio Tir cadré/Tir, la démarche est assez simple

- Tout d'abord, il faut créer une variable pour calculer le nombre de tirs cadrés
- Puis une seconde variable pour le nombre de tir
- Enfin, il faut associer ces variables dans une variable Ratio et la présenter arrondie

Pôle Professionnel de Formation

# CHANGER LA COULEUR D'UN BOUTON

| b 🚥 📶        | /                       | 0                |                |                                                                                                    | 6° 💴                                                                                                    |
|--------------|-------------------------|------------------|----------------|----------------------------------------------------------------------------------------------------|----------------------------------------------------------------------------------------------------|
| Mode rapport | Ex                      | écuter Évènement | Descripteur Dé | Script                                                                                                    |                                                                                                    |
|              | Ratio Tir cadré<br>50 % |                  |                | <ul> <li>// Ratio Tir cadrét</li> <li>\$TC= Count "Tir "</li> <li>\$TIr= Count "Tir"</li> <li>\$TIr= Count "Tir"</li> <li>\$Ratio=\$TC/\$Tir</li> <li>\$Show Round (\$R</li> <li>IF (\$Ratio &gt; 80, E</li> <li>IF (\$Ratio &gt; 80, E</li> <li>IF (\$Ratio &gt; 60, E</li> <li>Isérer un example</li> <li>Insérer un example</li> </ul> | s / tir<br>Cadré" where row<br>where row = "Attack<br>*100<br>iatio, 1) + " %"<br>Button color (0, 10<br>Button color (0, 10<br>Button color (100, 0<br>pting<br>e de script<br>ande script |

 Pour faciliter la lecture des informations, il est important de faire changer les couleurs de boutons en fonction du résultat

- (100, conditions logiques (IF)
  - Ici, si le résultat est supérieur à 80, le bouton se colore en vert
  - Si le résultat est inférieur à 60, le bouton se colore en rouge

Pôle Professionnel de Formation

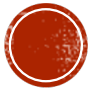

#### CHANGER LE NOM D'UN BOUTON

|                           |                   | Sans t   | itre — Modifié | 0                                    |                                                                                   |                                                               | Inspec                                    | teur    |                    |
|---------------------------|-------------------|----------|----------------|--------------------------------------|-----------------------------------------------------------------------------------|---------------------------------------------------------------|-------------------------------------------|---------|--------------------|
| 📼 🔐 🗡                     | 0                 | -        |                | -                                    |                                                                                   |                                                               | C                                         | X       | ŀ                  |
| Mode rapport              | Exécuter Év       | vènement | Descripteur    | Dé Sc                                | ript                                                                              | uo fránu                                                      | anto (or                                  | *** *** | ant a              |
| Issue la plus<br>Perte de | réquente<br>balle |          |                | 1<br>2<br>3<br>4<br>5<br>7<br>7<br>8 | // Issue Ia pi<br>\$TIr = Coun<br>\$PDB = Cou<br>If (\$TIr>\$PD<br>If (\$TIr>\$PD | lus fréque<br>t "Tir" wh<br>unt "Perte<br>IB, Show<br>B, Show | ente (er<br>ere row<br>"Tir")<br>"Perte o | ntre pe | irte<br>lac<br>nst |
|                           |                   |          |                |                                      | Aide pour le                                                                      | scriptin                                                      | g                                         |         |                    |
|                           |                   |          |                |                                      | nsérer un ex                                                                      | ample de                                                      | script                                    |         | _                  |
|                           |                   |          |                | 0                                    | nsérer une c                                                                      | ommande                                                       | e script                                  |         |                    |

 Il est possible de faire apparaitre une chaine de caractère conditionnée par un résultat

- Par exemple, si vous cherchez à faire ressortir l'issue d'action la plus fréquente, le couloir le plus utilisé, le joueur qui touche le plus de ballon, ...
- Pour cela, il faut calculer le résultat recherché via la création de variables
- Ensuite, il suffit de créer une logique algorithmique (si, alors) et dire au logiciel que si ce résultat est supérieur à un autre, alors tu écris « cette chaine de caractères »

Pôle Professionnel de Formation

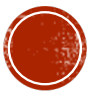

# **RENOMMER UN BOUTON**

|                 | Sans titre — Modifié           | Inspecteur                                                                                                    |
|-----------------|--------------------------------|----------------------------------------------------------------------------------------------------|
| - di 🖉 -        | 0 = -                          | 💼 😍 📼                                                                                                    |
| Mode rapport    | Exécuter Évènement Descripteur | Dé Script                                                                                                    |
| Perte de b<br>9 | alle                           | I // Issue la plus fréquente (entre pe<br>3 \$Tir = Count "Tir" where row = "At<br>4 \$PDB = Count "Perte de balle Cor<br>6 fit (\$Tir>\$PDB, Rename "Tir")<br>8 If (\$Tir>\$PDB, Rename "Tir")<br>9 10 If (\$Tir>\$PDB, Show \$Tir)<br>11 If (\$Tir>\$PDB, Show \$Tir)<br>11 If (\$Tir<\$PDB, Show \$PDB) |
|                 |                                | <ul> <li>Aide pour le scripting</li> </ul>                                                                                                    |
|                 |                                | Insérer un example de script                                                                                                    |
|                 |                                |                                                                                                    |

- Il est également possible de renommer un bouton
- Cette fonction est particulièrement intéressante
   lorsqu'on veut intégrer des données automatisées
   dans le codage
  - Pour cela, la démarche est la même que la précédente, il suffit de remplacer la fonction Show par la fonction Rename puis de faire apparaître le résultat de script en dessous

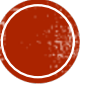

# INTÉGRER DU SCRIPT DANS LE CODAGE

- Lors de votre codage, il est possible d'intégrer des données automatisées afin d'affiner les éléments contextuels du match
- Il est par exemple possible d'ajouter des informations relatives au score (exemple que je vous présenterais)
- Il est également possible de pousser ce fonctionnement en intégrant des données comme le pourcentage de réussite, le pourcentage de possession, ...
- Quelque soit l'objectif, il faudra remplir deux conditions :
- Faire apparaitre l'information dans un bouton descripteur qui sera activé et renseignera les séquences
- Faire apparaitre la statistique comme nom du bouton descripteur nécessitant d'avoir un groupe

Olivier Degrenne, PhD

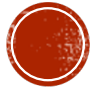

|      |        | Sans tit | re — Modifié |           |         |
|------|--------|----------|--------------|-----------|---------|
|      | di 👘   |          | 0            |           |         |
| e éc | dition |          | Exécuter     | Évènement | Descrip |

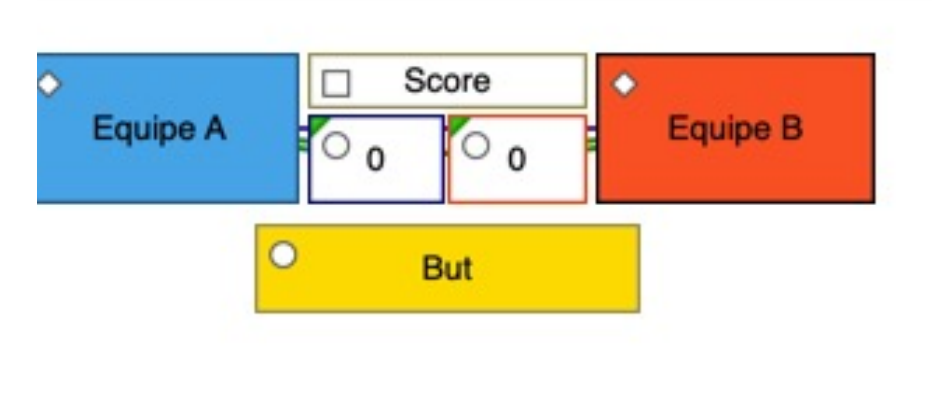

 Tout d'abord, nous avons crée deux boutons de score (un par équipe) et un bouton évènement par équipe

- Les boutons de score seront activés automatiquement par le clic sur un des deux boutons évènements
- Vous noterez que les deux boutons de score sont des descripteurs

Pôle Professionnel de Formation

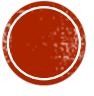

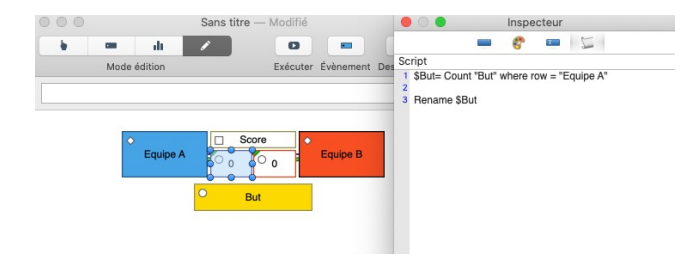

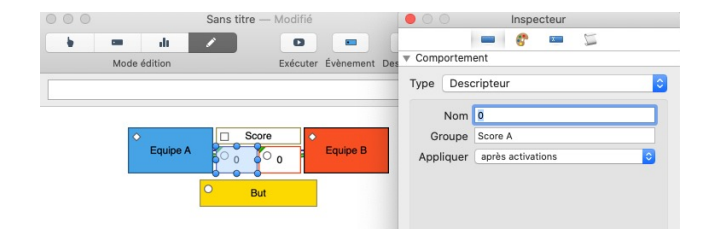

 Vous relevez que le bouton « Score A » n'a pas de nom puisqu'il affichera le résultat du calcul

- Néanmoins, nous intégrons son identité « Score A » en tant que nom de groupe
- Dans le script, nous demandons simplement au bouton de compter le nombre de descripteurs « But » dans la ligne de l'équipe A
- Le bouton devra ensuite ajouter le résultat du calcul en tant que nom du bouton

Pôle Professionnel de Formation

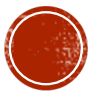

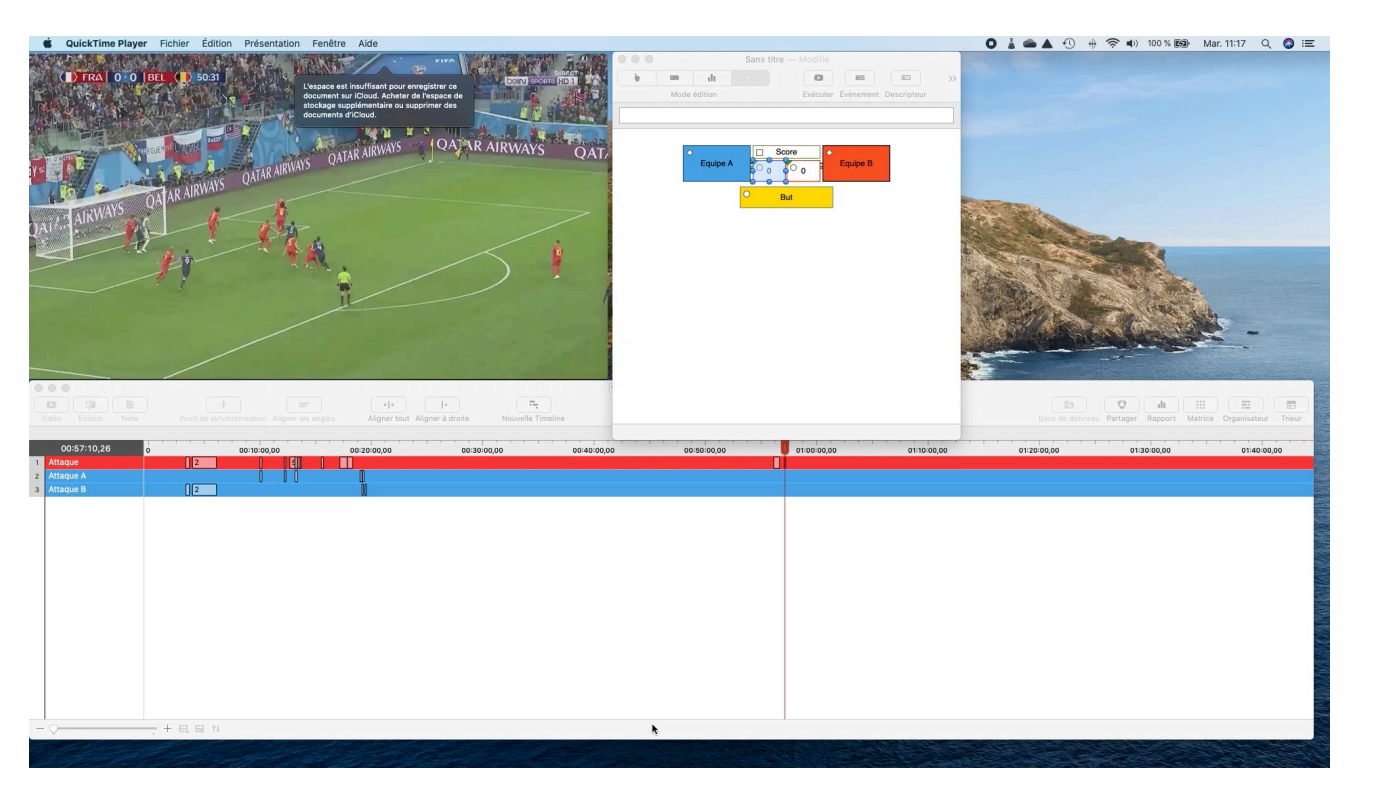

Olivier Degrenne, PhD

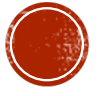

|             |                |                              |                                            |                                                                          |                                                                                                   |                                                                                                    |                                                                                                    |                                                                                                    |                                                                                                    |                                                                                                    |                                                                                                    |                                                                                                    |                                                                                                    |                                                                                                    |                                                                                                    |                                                                                                    |                                                                                                    |                                                                                                    | Ba                                                                                                    |                                                                                                    |
|-------------|----------------|------------------------------|--------------------------------------------|--------------------------------------------------------------------------|---------------------------------------------------------------------------------------------------|----------------------------------------------------------------------------------------------------|----------------------------------------------------------------------------------------------------|----------------------------------------------------------------------------------------------------|----------------------------------------------------------------------------------------------------|----------------------------------------------------------------------------------------------------|----------------------------------------------------------------------------------------------------|----------------------------------------------------------------------------------------------------|----------------------------------------------------------------------------------------------------|----------------------------------------------------------------------------------------------------|----------------------------------------------------------------------------------------------------|----------------------------------------------------------------------------------------------------|----------------------------------------------------------------------------------------------------|----------------------------------------------------------------------------------------------------|----------------------------------------------------------------------------------------------------|----------------------------------------------------------------------------------------------------|
| Lanc'action |                |                              |                                            |                                                                          |                                                                                                   | Mommatch                                                                                                    |                                                                                                    | Kesuldu tir                                                                                                    |                                                                                                    | 1                                                                                                    | Score A                                                                                                    |                                                                                                    |                                                                                                    | Score B                                                                                                    |                                                                                                    |                                                                                                    |                                                                                                    |                                                                                                    |                                                                                                    |                                                                                                    |
| Coup-Franc  | Dégagement def | Engagement                   | Passe interceptée                          | Perte de balle adv                                                       | Sortie de but                                                                                     | Touche                                                                                                    | 0 - 15                                                                                                    | 45 - 60                                                                                                    | But                                                                                                    | Tir Cadré                                                                                                    | 0                                                                                                    | 1                                                                                                    | 2                                                                                                    | 3                                                                                                    | 0                                                                                                    | -                                                                                                    | CL AV D                                                                                                    | CL AV G                                                                                                    | Dribble                                                                                                    |                                                                                                    |
|             |                |                              |                                            |                                                                          |                                                                                                   |                                                                                                    |                                                                                                    |                                                                                                    |                                                                                                    |                                                                                                    | 1                                                                                                    | 2                                                                                                    | 2                                                                                                    |                                                                                                    | 1                                                                                                    | 4                                                                                                    |                                                                                                    |                                                                                                    |                                                                                                    |                                                                                                    |
|             |                |                              |                                            |                                                                          |                                                                                                   |                                                                                                    |                                                                                                    |                                                                                                    |                                                                                                    |                                                                                                    |                                                                                                    | 2                                                                                                    | 3                                                                                                    | 1                                                                                                    | 1                                                                                                    | 5                                                                                                    |                                                                                                    |                                                                                                    |                                                                                                    | ĺ                                                                                                    |
|             | Coup-Franc     | Coup-Franc<br>Dégagement def | Coup-Franc<br>Dégagement def<br>Engagement | Coup-Franc       Dégagement def       Engagement       Passe interceptée | Coup-Franc       Dégagement def       Engagement       Passe interceptée       Perte de balle adv | Coup-Franc       Dégagement def       Engagement       Passe interceptée       Perte de balle adv       Sortie de but | Coup-Franc       Dégagement def       Engagement       Engagement       Passe interceptée       Perte de balle adv       Sortie de but       Touche | Coup-Franc       Dégagement def       Engagement       Engagement       Passe interceptée       Perte de balle adv       Sortie de but       Touche       0 - 15 | Coup-FrancDégagement defEngagementEngagementPasse interceptéePasse interceptéeParte de balle advSortie de butSortie de butO - 15Mommatch | Coup-Franc       Dégagement def       Engagement       Engagement       Passe interceptée       Perte de balle adv       Sortie de but       Touche       0 - 15       Mommatch       But | Coup-FrancDégagement defEngagementEngagementPasse interceptéePasse interceptéeSortie de butSortie de butTouche0 - 15Mommatch45 - 60ButTir CadréTir Cadré | Coup-Franc     Coup-Franc       Dégagement def     Engagement       Engagement     Engagement       Passe interceptée     Lanc'action       Perte de balle adv     Sortie de but       Nomche     Nommatch       Perte de but     Mommatch       Perte de but     Mommatch       Perte de but     Nommatch       Perte de but     Nommatch | Coup-Franc     Coup-Franc       Dégagement def     Engagement def       Engagement     Enc'action       Perte de balle adv     Sortie de but       Sortie de but     Momtaction       1     0 - 15       8     0 - 15       8     Mommatch | Coup-Franc       Dégagement def       Engagement       Engagement       Perte de balle adv       Perte de balle adv       Sortie de but       1       0 - 15       Mommatch       8       1       2       2 | Coup-Franc       Dégagement def       Engagement       Engagement       Passe interceptée       Passe interceptée       Passe interceptée       Couche       Nomaction       1       0       1       0       1       2       1       3 | Coup-Franc     Coup-Franc       Dégagement def     Engagement       Engagement     Engagement       Perte de balle adv     Sortie de but       Nommatch     45 - 60       Nommatch     Résuldu tir       Nommatch     3       Nommatch     Score A | Coup-Franc     Coup-Franc       Dégagement def     Engagement       Engagement     Enc'action       Perte de balle adv     Sortie de but       Touche     Mommatch       0 - 15     Mommatch       1     0 - 15       2     1       1     Score A       1     3       1     3       1     3       1     0       1     3       2     3       1     Score B | Coup-Franc       Coup-Franc         Dégagement def       Engagement def         Engagement       Engagement         Perte de balle adv       Sortie de but         Nonaction       Mommatch         1       O - 15       Mommatch         2       But       Résuldu tir         1       O       Score A         2       2       Score B         1       1       Score B         2       0       Score B         1       1       Score B         2       1       Score B         2       1       Score B         3       CL AV D       Score B | Coup-Franc       Coup-Franc         I       Dégagement def       Engagement         I       Engagement       Lanc'action         I       Perte de balle adv       Momaction         I       Touche       Momaction         I       0 - 15       Mommatch         I       0 - 15       Mommatch         I       0 - 15       Mommatch         I       1       Scorte de but         I       2       But       Résuldu tir         I       1       Score A         I       2       Score B       CL AV D         I       CL AV G       Score B       I | Image: Coup-France       Coup-France         Image: Coup-France       Dégagement def         Image: Couperent def       Engagement         Image: Couperent def       Perte de balle adv         Image: Couperent def       Sortie de but         Image: Couperent def       Perte de balle adv         Image: Couperent def       Momaction         Image: Couperent def       Image: Couperent def         Image: Couperent def       Mommatch         Image: Couperent def       Image: Couperent def         Image: Couperent def       Image: Couperent def         Image: Couperent def       Image: Couperent def         Image: Couperent def       Score B         Image: Couperent def       CL AV G         Image: Couperent def       Score B         Image: Couperent def       Score B         Image: Couperent def       Score B         Image: Couperent def       Score B         Image: Couperent def       Score B |

Sans titre 2 — Modifié

 Comme vous pouvez le voir, le score de chaque équipe apparait dans la matrice

- Cela signifie que le résultat du calcul est devenue une information qui a été réintégrée dans le codage afin d'affiner les données contextuelles du jeu
- Il sera ensuite possible de traiter les données selon l'écart au score entre les deux équipes

Olivier Degrenne, PhD

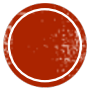